CENEVAL®

# INSTRUCTIVO PARA EL REGISTRO AL

11

Examen para la Certificación de Asesores Previsionales de las Administradoras de Fondos para el Retiro

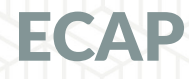

#### Directorio del Ceneval

Antonio Ávila Díaz Director General

Lilian Fátima Vidal González Directora de los Exámenes Nacionales de Ingreso

Alejandra Zúñiga Bohigas Directora de los Exámenes Generales para el Egreso de la Licenciatura

Ángel Andrade Rodríguez Director de Acreditación y Certificación del Conocimiento

César Antonio Chávez Álvarez Director de Investigación, Calidad Técnica e Innovación Académica

María del Socorro Martínez de Luna Directora de Operación

Ricardo Hernández Muñoz Director de Calificación

Jorge Tamayo Castroparedes Director de Administración

Luis Vega García Abogado General

Pedro Díaz de la Vega García Director de Vinculación Institucional

María del Consuelo Lima Moreno Directora de Planeación

Flavio Arturo Sánchez Garfias Director de Tecnologías de la Información y la Comunicación

INSTRUCTIVO PARA EL REGISTRO AL Examen para la Certificación de Asesores Previsionales de las Administradoras de Fondos para el Retiro ECAP

D.R. © 2022 Centro Nacional de Evaluación para la Educación Superior, A.C. (Ceneval) Av. Camino al Desierto de los Leones 19 Col. San Ángel, Alc. Álvaro Obregón C.P. 01000, México, Ciudad de México www.ceneval.edu.mx

Junio de 2022

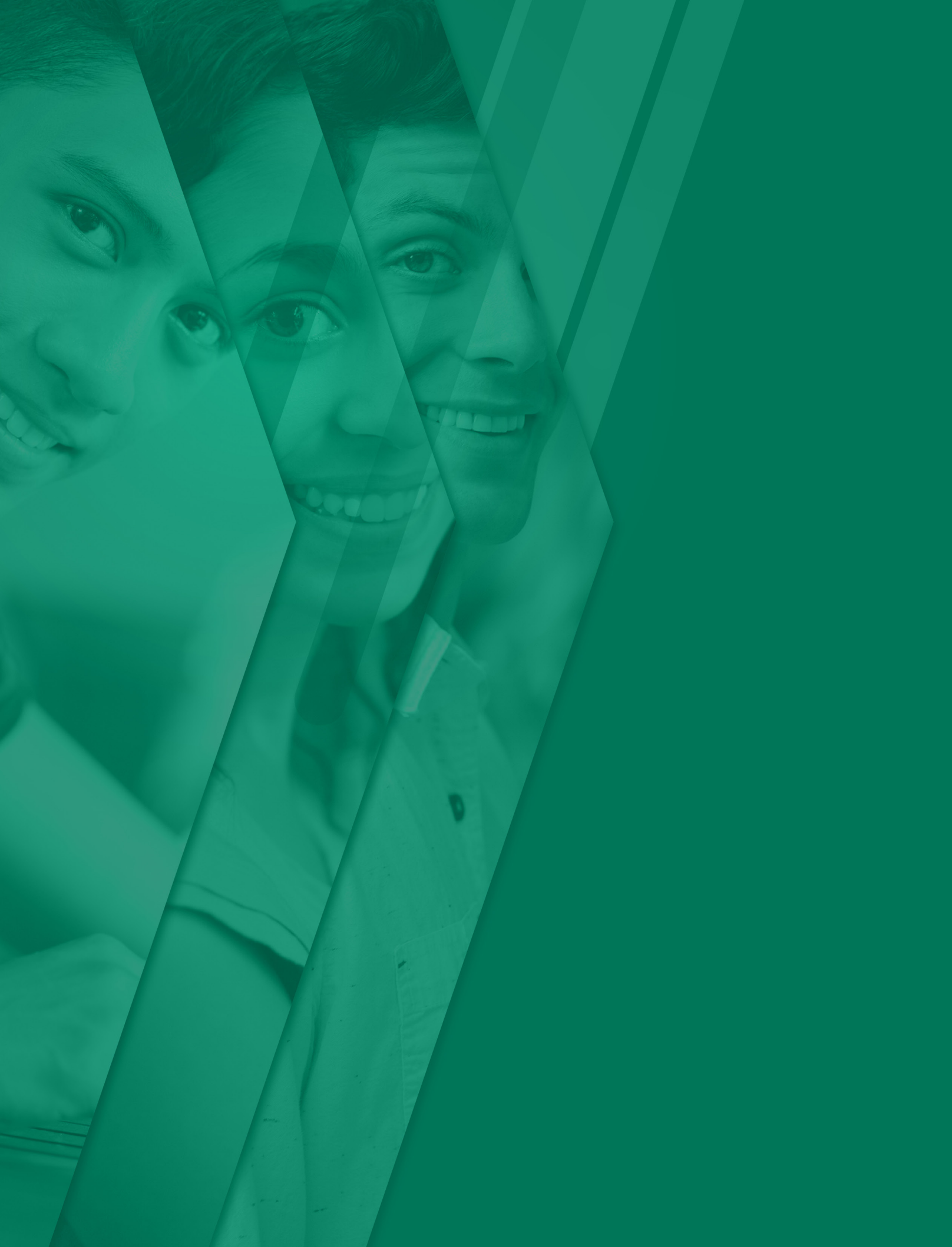

### **INTRODUCCIÓN**

Una vez cargado el pre registro, deberá seguir las instrucciones para realizar su registro formalmente. Es importante tener a la mano la matrícula proporcionada por la Administradora, ya que se la pedirán en su proceso. Recuerde que, **las personas que no hayan sido pre-registradas, NO podrán llevar a cabo el proceso de registro.** 

### PROCESO DE REGISTRO

Para iniciar con el proceso de registro, realice los siguientes pasos:

**1.** Copie en su navegador el siguiente enlace para iniciar su registro en línea: <a href="http://registroenlinea.ceneval.edu.mx/RegistroLinea/indexCerrado.php">http://registroenlinea.ceneval.edu.mx/RegistroLinea/indexCerrado.php</a>

| Registro en línea x +                                                                                                    | $\vee - \sigma \times$                                                                                                    |
|----------------------------------------------------------------------------------------------------|----------------------------------------------------------------------------------------------------|
| ← → C ▲ No es seguro   registroanlinea.ceneval.edu.mx/RegistroLinea/indexCerrado.php                                                                                                    | 🖻 🖈 🔲 🧕 Actualizar 📜                                                                                                    |
|                                                                                                    |                                                                                                    |
| CENEVAL                                                                                                    | http://registroenlinea.ceneval.edu.mx/                                                                                                    |
| BIENVERINDOS AL REGISTRO                                                                                                    | RegistroLinea/indexCerrado.php                                                                                                    |
| AVISO DE PRIVIDENDAD                                                                                                    |                                                                                                    |
| CENTRO NACIONAL DE EVALUACION PARA LA EDUCACION SUPERIOR A.C., con dosticilo en Ax. Camino al Desierto de los Leones (Altavista), No. 19, Col. San Angel,<br>para informar cambios en el proceso de aplicación y/o como requisito explicito del proceso de evaluación o certificación que usted está realizando. Para mayor información acerca | Delegación Alvero Obregón, C.P. 81400, Clusidad de México. vilicará sus dutos personales aquí necabados para análisis estadísticos, contactanto<br>del tratamiento y de los derechos que puede hacer valer, usted puede acceder al aviso de privacidad completo <u>aguí</u> |

## 2. Lea con atención el Aviso de privacidad, para ello, debe dar un clic en la palabra aquí.

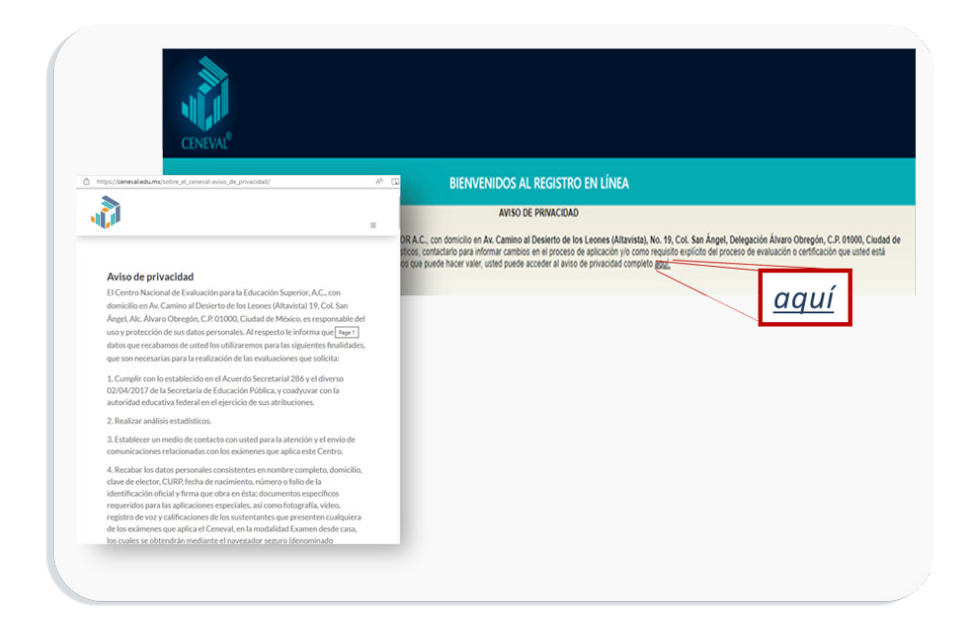

3. Ingrese los datos solicitados de acuerdo con la siguiente información:

|                                                                                                    | BIENVENIC                                                                                                    | DOS AL REGISTRO EN LÍNEA                                                                                                    |                     |
|----------------------------------------------------------------------------------------------------|----------------------------------------------------------------------------------------------------|----------------------------------------------------------------------------------------------------|---------------------|
|                                                                                                    |                                                                                                    | AVISO DE PRIVACIDAD                                                                                                    |                     |
| CENTRO NACIONAL DE EVALUA/<br>México, utilizará sus datos persona<br>realizando . Para mayor información | CIÓN PARA LA EDUCACIÓN SUPERIOR A.C., con domicilo en AV. C<br>les aquí reclados para análisis estádisticos, contactario para informa<br>a acerca del tratamiento y de los derechos que puede hacer valer, uster | amino al Desiento de los Leones (Altarvista), No. 19, Col. San Angel, Delegación Álvaro Obregón, C.R. 91000, Cludad de<br>cambos nel a forsosi de aplicación y come requisito espícito del proceso de enaluación o centificación que unide está<br>puede acceler al entre de presectad compete aguí. |                     |
| ~                                                                                                    | INGRE                                                                                                    | SE LOS SIGUIENTES DATOS:                                                                                                    |                     |
| Institución:                                                                                             | Seleccione la institución                                                                                                    | ~                                                                                                    |                     |
| Matrícula:                                                                                               |                                                                                                    |                                                                                                    |                     |
| Programa/Carrera:                                                                                        | Seleccione el Programa / Carrera                                                                                                    | v                                                                                                    |                     |
| Campus/Facultades/Escuelas<br>donde desea inscribirse:                                                   | -Campus                                                                                                    | v                                                                                                    |                     |
| Una vez registrado, usted mismo                                                                          | podrá hacer ex                                                                                                    | INGRESE L                                                                                                    | OS SIGUIENTES DATOS |
| $\mathbf{N}$                                                                                             | Institución:                                                                                                    | CENEVAL, A.C. (Procesos cerrados)                                                                                                    | *                   |
|                                                                                                    | Matrícula:                                                                                                    | INB-1-001                                                                                                    |                     |
|                                                                                                    | Programa/Carrera:                                                                                                    | ECAP - EXAMEN PARA LA CERTIFICACION DE ASESORES PREVISIONALES DE LAS ADV                                                                                                    | •                   |
|                                                                                                    |                                                                                                    |                                                                                                    |                     |

- > Institución. Seleccione la opción CENEVAL, A.C. (Procesos cerrados)
- > **Matrícula.** Ingrese el número de matrícula que le fue proporcionado por su institución como lo muestra el ejemplo de la imagen
- > Programa/Carrera. Seleccione la opción ECAP-EXAMEN PARA LA CERTIFICACIÓN DE ASESORES PREVISIONALES DE LAS ADMINISTRADORAS DE FONDOS PARA EL RE-TIRO
- Campus/ Facultades/ Escuelas donde desea inscribirse. Seleccione el nombre de la administradora a la que pertenece como lo muestra el ejemplo de la imagen: por ejemplo: CENEVAL.
   A.C. AZTECA; CENEVAL. A.C. PROFUTURO; CENEVAL. A.C. SURA

Al concluir, de clic en el botón *Aceptar*.

4. En la pantalla siguiente, verifique su nombre y establezca una contraseña.

| Si el nombre que aparece    | e a continuación no es el suyo; por favor, presione el botón " <u>Reguresar"</u> y verifique sus datos.                                                                                                    |    |
|-----------------------------|----------------------------------------------------------------------------------------------------|----|
| Al ser la primera vez que   | entra a su cuenta, es necesario que genere una contraseña antes de continuar. Apunte esta contraseña en un lugar seguro, ya que a través de ella podrá regresar al sistema a editar su registro o recuperar su pase de ingre | 80 |
| La contraseña es libre, alt | fanumérica y deberá contar con un mínimo de 4 caracteres.                                                                                                    |    |
| Nombre:                     | AVILA MONDRAGON ANA                                                                                                    |    |
| Contraseña :                |                                                                                                    |    |
| Aceptar                     | Reges                                                                                                    | ar |

NOTA. Recuerde tomar nota de la contraseña establecida y resguardarla.

Al concluir, de clic en el botón Aceptar.

5. Verifique que la información presente en la pantalla corresponda con la ingresada.

| CENEVAL                                                                                                    |
|----------------------------------------------------------------------------------------------------|
| Registro en línea<br>Examen para la Certificación de Asesores Previsionales de las Administradoras de Fondos para el Retiro (ECAP)<br>2022 - Examen desde casa                                                                                |
| INSTRUCCIONES                                                                                                    |
| Nombre: AVILA MONDRAGON ANA<br>Register: E-ante-pue d'estructura de la segure previsionales de las Administradoras de Fondos para el Retro (ECAP) 2022 - Examen desde casa<br>Estado : Activ<br>Opciones: <u>Editar su registro al examen</u> |
| Av. Camino al Desierto de los Leones 19, Col. San Ángel, Alcaldía Álvaro Obregón, C.P. 01000, Ciudad de Mésico. Tel. (55) 30 00 87 00 LADA sin costo 800 624 25 10<br>Avio de privacidad en viri 1.1                                          |

Al concluir la revisión, de clic en la frase *Editar su registro al examen.* 

6. Debe leer los términos de contrato de servicio; al finalizar la lectura, de clic en la viñeta *Acepto todos los términos de contrato*.

| /AL <sup>®</sup>                                     |                                                                                                    |  |
|------------------------------------------------------|----------------------------------------------------------------------------------------------------|--|
|                                                      |                                                                                                    |  |
| Por favor                                            | revise el contrato para la aplicación del examen de "Examen para la Certificación de Asesores Previsionales de las Administradoras de Fondos para el Retiro (ECAP) 2022 - Examen desde casa"<br>antes de continuar con su registro:                                                                                                    |  |
| CONTRA<br>(ECAP)"<br>QUIEN I<br>DECIR I              | TO DE PRESTACIÓN DE SERVICIOS PARA LA APLICACIÓN DEL "EXAMEN PARA LA CERTIFICACIÓN DE ASESORES PREVISIONALES DE LAS ADMINISTRADORAS DE FONDOS PARA EL RETIRO<br>QUE ECLEBRANL, POR UNA PARTE, EL CENTRO NACIONAL DE EVALUACIÓN PARA LA EDUCACIÓN SUPERIOR, A.C., EN LO SUCESIVO "EL CENEVAL", Y POR LA OTRA, LA PRESONA HÍSICA, A<br>NO SUCESIVO EL DEDIONNIMAS ÉL SUSTENTIATI", CUNOS DATOS PRESONALES APARECEN EN LA SOLICITUD DE REGISTRO AL EXAMEN, LOS CUALES DECLARA BAJO PROTESTA DE<br>ERDAD QUE SON VÁLIDOS Y FIDEDIGNOS, AL TENOR DE LAS CLÁUSULAS SIGUIENTES: |  |
| CLÁUSU                                               | us                                                                                                    |  |
| PRIMER<br>El objet<br>"EL CEN<br>horarios<br>que "EL | A., OBJETO.<br>5 del presente contrato es establecer las bases bajo las cuales<br>EVAL" se oblga aplicar a "EL SUSTENTANTE" d'Examen para la Certificación de Asesores Previsionales de las Administradoras de Fondos para el Retiro (ECAP)", en las fechas, sedes y<br>establecidos por "EL CENEVAL" siempre y cuando "EL SUSTENTANTE" haya sido propuesto por alguna Administradora de Fondos para el Retiro (AFORE) y ésta a su vez haya comprobado<br>SUSTENTANTE" cumple con los requisitos establecidos en la Convocatoria y en la Guía para el sustentante.       |  |
| SEGUNI<br>Para el<br>o                               | DA. OBLIGACIONES DE "EL CENEVAL".<br>umplimiento del objeto de este contrato, "EL CENEVAL" se<br>Jilga a lo siguiente:                                                                                                    |  |
| a) Re<br>cuando<br>b) Da                             | alizar la aplicación del "Examen para la Certificación de Asesores Previsionales de las Administradoras de Fondos para el Retiro (ECAP)" en la modalidad de Examen desde casa, siempre y<br>"EL SUSTENTINITE" haya sido propuesto por una AFORE y se realice el pago del examen.<br>r a conocer a "EL SUSTENTANTE" los resultados del examen, en la fecha establecida en la Convocatoria publicada en el portal de la Comisión Nacional del Sistema de Ahorro para el Retiro                                                                                             |  |
|                                                      | to todas las términas del contrato                                                                                                    |  |

Posteriormente, dar un clic en el botón de Continuar.

7. Lea cada rubro y llene los espacios de acuerdo a sus datos personales. Recuerde que los rubros con un asterisco (\*) son campos obligatorios. Al concluir el llenado y revisión de la información solicitada, de clic en el botón *Siguiente*.

| Registro en línea<br>ertificación de Asesores Previsionales de las Administradoras de Fondos para el Retiro (ECAP) 2022 - Examen desde casa |
|----------------------------------------------------------------------------------------------------|
| elle date here en tela sociale.                                                                                                    |
|                                                                                                    |
| vetos, ya que una vez completado todo su registro, éstos no podrán ser editados bajo ninguna circunstancia o motivo.                        |
| ALA                                                                                                    |
| MONOFAGON                                                                                                    |
| A0A                                                                                                    |
| 177 V / Pares V / 13 V                                                                                                    |
| Majer 0                                                                                                    |
| -Selectione to Loze de nacimiento-                                                                                                    |
|                                                                                                    |
|                                                                                                    |
| 200er0(#) B                                                                                                    |
|                                                                                                    |
|                                                                                                    |
|                                                                                                    |
| - Subscience as period to formation.                                                                                                    |
| -record as to can be even                                                                                                    |
| -Selections su delegation / munopo-                                                                                                    |
| -Seleccione su colonia / localidad 6                                                                                                    |
|                                                                                                    |
|                                                                                                    |
| •                                                                                                    |
|                                                                                                    |
| Dates de localización                                                                                                    |
| •                                                                                                    |
|                                                                                                    |
|                                                                                                    |

**NOTA**. Verifique que su nombre completo y fecha de nacimiento, aparezcan tal como se muestran en su identificación oficial y CURP. Es importante que capture su CURP (a 18 dígitos) de forma correcta, ya que es información indispensable para continuar con el proceso de certificación ante la Consar.

## 8. Corrobore los datos que aparecen en la ventana emergente; en caso de que la información sea correcta, de clic en el botón *Aceptar*.

| recha de na                                   | acimiento: 13/02/19/                                                    | ŏ                                                                                         |               |
|-----------------------------------------------|-------------------------------------------------------------------------|-------------------------------------------------------------------------------------------|---------------|
| **CURP: AIM                                   | A780213MMNVNN0                                                          | 1                                                                                         |               |
| Si sus datos r<br>examen ni de<br>cuando haya | no son correctos, no t<br>obtener su certificad<br>aprobado la evaluaci | tendrá derecho a presentar<br>do ó Acta global del dictam<br>ión) y no se le hará ninguna | el<br>en (aún |
| devolución d                                  | el pago de su exame                                                     | n.                                                                                        |               |
| El nombre re                                  | gistrado sera integra<br>la aplicación y cualq                          | do en todos los documento<br>quier corrección implicará u                                 | n costo       |
| se denven de                                  |                                                                         |                                                                                           |               |

9. A continuación, podrá visualizar en la pantalla las tres secciones que conforman el cuestionario de contexto; deberá llenar cada una, para obtener su pase de ingreso.

Seleccione la palabra *llenar* establecida en cada sección.

| E)<br>de                                                                                             | Registro en línea<br>kamen para la Certificación de Asesores Previsionales<br>las Administradoras de Fondos para el Retiro (ECAP)<br>2022 - Examen desde casa |                                  |
|----------------------------------------------------------------------------------------------------|----------------------------------------------------------------------------------------------------|----------------------------------|
|                                                                                                    | Menú de secciones del Registro                                                                                                    |                                  |
| Complete las siguientes secciones del registro para obtener su pase de ingreso. Seleccione el víncul | o "llenar" para completar cada una de las secciones.                                                                                                    |                                  |
|                                                                                                    | Tabla de secciones                                                                                                    |                                  |
| Sectión 1<br>Sectión 2<br>Sectión 3                                                                  | incompleta<br>incompleta<br>incompleta                                                                                                    | [lienar]<br>[lienar]<br>[lienar] |
|                                                                                                    | Continuar                                                                                                    |                                  |

NOTA. Al concluir cada sección el sistema modificará la leyenda Incompleta a Completa.

### 10. El sistema le mostrará en pantalla una serie de preguntas, las cuales deben responder y dar un clic en la opción correspondiente.

Al concluir el llenado y revisión de la información solicitada, de clic en el botón *Guardar*. Volverá al a página donde se visualizan las tres secciones del Cuestionario.

| nen para la Gertificación de Asesores Previsio                                                                                                    | nales de las Administrado                                                        | ras de Fondos para el R               | etiro (ECAP) 2022 - Examen de                 |
|----------------------------------------------------------------------------------------------------|----------------------------------------------------------------------------------|---------------------------------------|-----------------------------------------------|
|                                                                                                    |                                                                                  |                                       |                                               |
| Sección 1. Mi Examen desde casa<br>Para hacer el Examen desde casa Sí puede utilizar computadora (de escrit<br>Puede pedir ayuda si es necesario para contestar las siguientes preguntas                                                                                                    | orio o portátil/laptop), NO puede usar tabletas                                  | lectrónicas o teléfonos inteligentes. |                                               |
| <ol> <li>¿Qué computadora (de escritorio o portátililaptop) utilizará para presentar su Exame<br/>casa? NO puede usar tabletas electrónicas o teléfonos inteligentes.</li> </ol>                                                                                                    | n desdeSeleccione una opción                                                     | ~                                     |                                               |
| La computadora (de escritorio o portátil/laptop) que utilizará                                                                                                    | oara presentar su Examen desde casa, o                                           | uenta con lo siguiente:               |                                               |
| 2. tiene conexión a internet que funciona adecuadamente                                                                                                    | Seleccione una opción                                                            | ~                                     |                                               |
| 3. tiene una cámara web integrada o externa que funciona adecuadamente                                                                                                    | Seleccione una opción                                                            | ~                                     |                                               |
| <ol> <li>tiene un micrófono integrado o externo que funciona adecuadamente (NO puede util<br/>audífonos, auriculares, manos libres o dispositivos inalámbricos Bluetooth)</li> </ol>                                                                                                    | zarSeleccione una opción                                                         | ~                                     |                                               |
| 5. tiene la posibilidad de instalar software                                                                                                    | Seleccione una opción                                                            | *                                     |                                               |
| <ol> <li>¿Utilizará esta computadora (de escritorio o portátil/laptop) en la que está contestan<br/>cuestionario para hacer su Examen desde casa?</li> </ol>                                                                                                    | fo elSeleccione una opción                                                       | *                                     |                                               |
| autorice a la página los permisos que le solicita, siga las instru<br>cada aspecto de acuerdo con los resultados de esta página (hti<br>7. Varifezerán de la cómera Baselución                                                                                                    | cciones e inicie la prueba. Indique el re<br>ps://verificacion.ceneval.edu.mx/). | ultado de la computadora (de escri    | torio o portatii/laptop) que va a utilizar en |
| Verificación de la cómara Calidad                                                                                                    | - Celeccione una opciona                                                         |                                       |                                               |
| Verificación del micrófono                                                                                                    | Seleccione una opción-                                                           | ¥                                     |                                               |
| 10. Verificación de la consetuidad Ancho de banda de decorros                                                                                                    | - Seleccione una opción-                                                         |                                       |                                               |
| 11 Verificación de la conectividad Ancho de banda de subida                                                                                                    |                                                                                  | ~                                     |                                               |
| The residuation of the contractor of the contract of a second                                                                                                    | «Seleccione una opción»                                                          | ~                                     |                                               |
| 12. Verificación del sistema Ubicación                                                                                                    | Salaasiaas uga aasida                                                            | ×                                     |                                               |
| 12. Verificación del sistema Ubicación<br>13. Verificación del sistema Sistema operativo                                                                                                    |                                                                                  |                                       |                                               |
| 12. Venficación del sistema Ubicación<br>13. Venficación del sistema Sistema operativo<br>14. ¿Cuenta con un espacio a decusado para presentar su Examen desde casa? Consis<br>ser un espacio alsíde o iluminado, donde no sea interrumpido durante su examen y te<br>la computación (de escritorio o portifilidado) que va a utilizar. | ere que debe<br>nga instaladaSeleccione una opción Y                             |                                       |                                               |

#### 11. En la sección 1 debe ingresar a la liga <u>https://verificacion.ceneval.edu.mx/</u> para iniciar con la prueba del sistema de verificación del equipo de cómputo.

#### Verificación del equipo de cómputo

Al ingresar al enlace, lea cuidadosamente las indicaciones referentes a las características que debe tener su equipo de cómputo para descargar el *Navegador Seguro* y poder realizar su *Examen desde casa.* 

Seleccione la cámara y el micrófono de su equipo de cómputo y presione el botón "Iniciar prueba" para llevar a cabo la verificación.

| El objetivo de este portal e                                                        | s verificar algunos de los elementos clave para e                                                                                                    | el uso y operación del Navegador Seguro Ceneval®                                                                                                    |
|-------------------------------------------------------------------------------------|----------------------------------------------------------------------------------------------------|----------------------------------------------------------------------------------------------------|
| Dada la naturaleza de los<br>condiciones prevalezcan en<br>de problemas que deberán | sistemas informáticos y las conexiones a Intern<br>n fechas posteriores. El obtener un resultado no<br>1 ser subsanados antes de hacer uso de los servic | net, el obtener un resultado satisfactorio en la presente verificación, no garantiza que dichas<br>satisfactorio en alguna de las pruebas que se realizan en esta verificación, es señal inequivoca<br>cios del Ceneval. |
| Las pruebas realizadas de<br>dictaminar la factibilidad p                           | ntro del Navegador Seguro Ceneval, se basan<br>ara hacer uso del mismo, esta verificación se rea                                                         | en la presente verificación y serán los resultados del Navegador Seguro los utilizados para<br>liza únicamente con fines preventivos.                                                                                    |
|                                                                                     | Seleccione la cámara y el micrófono de<br>prueba" para realizar la verificación.                                                                         | e su equipo de cómputo y presione el botón "Iniciar                                                                                                    |
|                                                                                     | Dispositivo de captura de video                                                                                                    | Dispositivo de captura de audio                                                                                                    |
|                                                                                     | Seleccione uno                                                                                                    | Seleccione uno     Seleccione uno                                                                                                    |
|                                                                                     | Acepto los términos y condiciones del sis                                                                                                    | stema de verificación de equipo de cómputo para el uso del                                                                                                    |
|                                                                                     | Navegador Seguro Ceneval®                                                                                                    |                                                                                                    |
| Verificación d                                                                      | e la cámara                                                                                                    | Verificación del micrófono                                                                                                    |
| Resolución                                                                          |                                                                                                    | Micrófono                                                                                                    |
|                                                                                     |                                                                                                    |                                                                                                    |

NOTA. Para continuar con la verificación, es necesario aceptar los términos y condiciones.

Al concluir la verificación, si los elementos de su equipo cumplen las características necesarias, los resultados se resaltarán de color verde, esto quiere decir que su equipo pasó la prueba y podrá utilizar el Navegador Seguro Ceneval.

| Verificación de la conectividad       Verificación del sistema         ④ Ancho de banda de escarga       ♥ Ubicación         ④ Ancho de banda de subida       ♥ Ubicación | <ul> <li>Resolución</li> <li>Calidad</li> </ul>                                                   | Verificación del micrófono                                 |
|----------------------------------------------------------------------------------------------------|---------------------------------------------------------------------------------------------------|------------------------------------------------------------|
|                                                                                                    | Verificación de la conectividad<br>(c) Ancho de banda de descarga<br>(c) Ancho de banda de subida | Verificación del sistema<br>Quicación<br>Sistema Operativo |
| Requerimientos del sistema                                                                                                    | Requerimientos del sistema                                                                        |                                                            |

En el último apartado de la página de verificación, podrá consultar el significado de los resultados por color; es decir, si los componentes se identificaron con color verde, naranja o rojo.

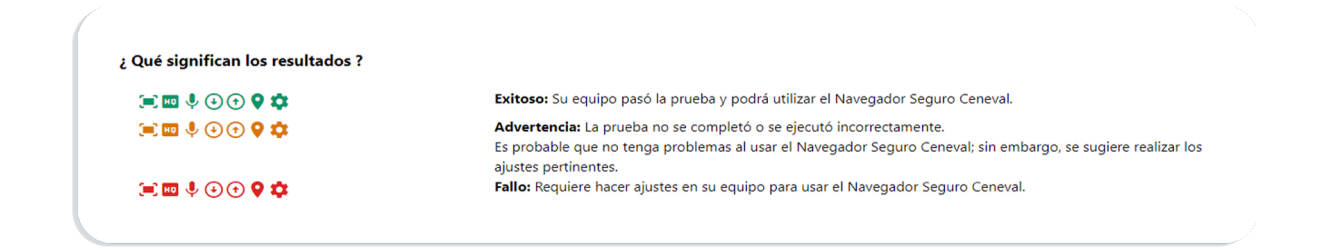

Si lo desea, podrá visualizar y descargar el detalle de los resultados obtenidos.

| Detall          | e de los resultados de la verificación de las   | características del equipo  |       |
|-----------------|-------------------------------------------------|-----------------------------|-------|
| Veri Componente | Prueba                                          | Resultado                   |       |
| 😑 Cámara        | Resolución                                      | Éxito                       |       |
| Cámara          | Calidad                                         | Éxito                       |       |
| Micrófono       | Captura                                         | Éxito                       | 50.00 |
| Veri            | Ancho de banda de descarga<br>( 38992.40 kbps ) | Éxito                       |       |
| Conectividad    | Ancho de banda de subida<br>( 11441.34 kbps )   | Éxito                       |       |
| Sistema         | Ubicación                                       | Éxito                       | 10.00 |
| Sistema         | Sistema Operativo                               | Éxito                       |       |
|                 |                                                 | Descargar resultados Cerrar |       |

#### 12. Una vez culminada la verificación del equipo de cómputo, es necesario terminar el llenado los rubros solicitados en la sección. Al finalizar de clic en el botón *Guardar*.

Al término del llenado de las tres secciones, dar un clic en Continuar.

|           | labla de secciones |          |  |
|-----------|--------------------|----------|--|
| Sección 1 | completa           | [editar] |  |
| Sección 2 | completa           | [editar] |  |
| Sección 3 | completa           | [editar] |  |
|           | Continuar          |          |  |

### 13. Finalmente, el sistema le mostrará el *Pase de Ingreso al Examen desde casa*, con el número de folio, matrícula, nombre del sustentante, nombre del examen, modalidad y fecha de la aplicación.

Le pedimos que lea cuidadosamente el documento y lo resguarde, ya que contiene indicaciones indispensables para realizar su Examen desde casa.

| CENEVAL®                                                                                                    |                                                                                                    |  |  |  |
|----------------------------------------------------------------------------------------------------|----------------------------------------------------------------------------------------------------|--|--|--|
| Pas                                                                                                    | e de ingreso al Examen desde casa                                                                                            |  |  |  |
| Al momento de ingresar al examen e                                                                                                    | s necesario presentar:                                                                                                    |  |  |  |
| <ul> <li>Una identificación oficial vigen<br/>Nacional de Migración)</li> <li>Lápiz, bolígrafo, goma y sacap</li> <li>Una hoja blanca</li> </ul> | e con fotografía (Credencial para votar, Pasaporte o Tarjeta de residencia expedida por el Instituto<br>untas                |  |  |  |
| Número de folio:                                                                                                    | 02005 t020 //mice a interpretable)                                                                                           |  |  |  |
| Matricula:                                                                                                    | COP-1-100                                                                                                    |  |  |  |
| Nombre del sustentante:                                                                                                    | SERGIO GOMEZ LOPEZ                                                                                                    |  |  |  |
| Programa/Carrera:                                                                                                    | EXAMEN PARA LA CERTIFICACION DE ASESORES PREVISIONALES DE LAS<br>ADMINISTRADORAS DE FONDOS PARA EL RETIRO                    |  |  |  |
| Nombre del examen:                                                                                                    | ECAP - EXAMEN PARA LA CERTIFICACION DE ASESORES PREVISIONALES DE LAS<br>ADMINISTRADORAS DE FONDOS PARA EL RETIRO             |  |  |  |
| Lugar en que lo va a presentar:                                                                                                    | COPPEL                                                                                                    |  |  |  |
| Importante:                                                                                                    | El horario de ingreso a la aplicación, se le notificará por correo electrónico días antes de la fech:<br>examen              |  |  |  |
|                                                                                                    |                                                                                                    |  |  |  |
| Fecha y hora para presentar el exam                                                                                                    | en: 20 - Agosto - 2022                                                                                                    |  |  |  |
| Fecha y hora para presentar el exam<br>Su registro se ha realizado con éxito (X<br>Este documento es su comprobante de                           | en: 20 - Agosto - 2022<br>00000P-1-10012803640, no es necesario confirmar que ha sido registrado.<br>registro al examen.<br> |  |  |  |

## 14. Para conservar su pase, de clic en el botón Impresión de este talón de registro.

#### Recuperar su pase de ingreso

En caso de no encontrar su pase de ingreso, puede recuperar el documento de la siguiente manera:

- 1. Desde su navegador ingrese al siguiente enlace: <u>http://registroenlinea.ceneval.edu.mx/Regis-</u> <u>troLinea/indexCerrado.php</u>
- 2. Capture los datos requeridos, tal como lo hizo inicilmente al registrarse:

|                                                                                                    | BIENVENIDOS A                                                                                                    | A REGISTRO EN LÍNEA                                                                                                    |            |
|----------------------------------------------------------------------------------------------------|----------------------------------------------------------------------------------------------------|----------------------------------------------------------------------------------------------------|------------|
| CENTRO NACIONAL DE EVALUACI<br>Mixico, utilizarà sus datos personale<br>realizando. Para mayor información a | On PARA LA EDUCACIÓN SUPERIOR A.C., con domicilo en Arc Camino ao<br>a aguí recchados para análisis estadúlicas, contactarlo para informar cambio<br>conca del tratamiento y de los derechos que puede hacer valer, unide puede | It Presentos de los desenses Altaninista, No. 11. Cot. San Ángel, Delegación Álvario Obregón, C.R. 61806, Ciudad de<br>el proceso de satiscado yo como requisto explicito del proceso de exatuación o centificación que usidel esta<br>accoder a error de provided completa gagi. |            |
| ~                                                                                                    | INGRESE LOS                                                                                                    | SIGUENTES DATOS:                                                                                                    |            |
| instlución:                                                                                                  | -Seleccione la institución-                                                                                                    |                                                                                                    |            |
| Matricular                                                                                                   |                                                                                                    |                                                                                                    |            |
| Programa/Carrera:                                                                                            | -Seleccione el Programa / Camera-                                                                                                    |                                                                                                    | _          |
|                                                                                                    |                                                                                                    |                                                                                                    |            |
| Campus Facultades Escuelas<br>donde desea inscribirse:                                                       | -campus                                                                                                    | INORESE O                                                                                                    | IS SIGUEN  |
| Campus Facultades Escuelas<br>donde desea inscribirse:<br>Una vez registrado, usted mismo p                  | dri heer                                                                                                    | INGRESE LO                                                                                                    | S SIGUIEN  |
| Campus Facultades Escuelas<br>donde desea inscribinse:<br>Una vez registrado, usted mismo p                  | engus                                                                                                    | INGRESE LO<br>CENEVAL, A.C. (Process centedos)                                                                                                    | DS SIGUIEN |
| Campus Facultades Excuelas<br>donde desea incorbins:<br>Una vez registrado, usted mismo pr                   | venpu- v<br>dela heori v<br>Institución:<br>Matricula:                                                                                                    | WGRESE LO<br>CENEVAL, A.C. (Processo consolers)<br>R85-1001                                                                                                    |            |
| Campus Pacultades Scouras<br>donde desa Incoharse.<br>Das vez registrado, usted mixmo po                     | ento- v<br>adi hazi k<br>Institucio<br>Maticula:<br>Program Carrex                                                                                                    | INCRESE LO<br>COTIEVIL A C. (Prozess sension)<br>R6-1-01<br>EG-P- EXMEN FIRM LI CERTIFICACION DE AESORES PREVISIONALES DE LA AU-                                                                                                    |            |

- > Institución. Seleccione la opción CENEVAL, A.C. (Procesos cerrados)
- > **Matrícula.** Ingrese el número de matrícula que le fue proporcionado por su institución como lo muestra el ejemplo de la imagen
- > Programa/Carrera. Seleccione la opción ECAP-EXAMEN PARA LA CERTIFICACIÓN DE ASESORES PREVISIONALES DE LAS ADMINISTRADORAS DE FONDOS PARA EL RE-TIRO
- Campus/ Facultades/ Escuelas donde desea inscribirse. Seleccione el nombre de la administradora a la que pertenece como lo muestra el ejemplo de la imagen: por ejemplo: CENEVAL.
   A.C. AZTECA; CENEVAL. A.C. PROFUTURO; CENEVAL. A.C. SURA

Al concluir, de clic en el botón *Aceptar*.

3. Ingrese la contraseña que estableció al registrarse

| CENEVAL®                                                                                                    |           |
|----------------------------------------------------------------------------------------------------|-----------|
|                                                                                                    |           |
| Si el nombre que aparece a continuación no es el suyo, por favor, presione el bolón "Reguzean" y ventique sus datos.                                                                    |           |
| Por favor, ingrese su contraseña :                                                                                                    |           |
| Nombre: AVILA MONDRAGON ANA<br>Contrasella :                                                                                                    |           |
| Si ohidó su contraseña acuda al Departamento de Inscripciones para recuperar su contraseña.                                                                                             |           |
| Register                                                                                                    | Regresar  |
| Air. Camino al Desketo de los Leones 19, Col. San Ángel, Alcatela Ávaro Córegón, C.P. 61000, Cudad de Méloico. Tel. (50) 30 00 87 to LADA sin costo 800 624 25 10<br>Asino de schoosted | rel v1.1. |

4. De clic en *Recuperar el pase de ingreso al examen*, para generar el **"PASE DE INGRESO AL EXAMEN".** 

5. Se presentará nuevamente la pantalla con su "PASE DE INGRESO AL EXAMEN".

Su pase de ingreso puede imprimirlo para tener presente los datos para llevar a cabo su examen. **Recuerde que** puede comunicarse con su Administradora para cualquier duda que tenga sobre el proceso de registro al examen.

Esperamos que este instructivo pueda facilitar su proceso de Registro.

# INSTRUCTIVO PARA EL REGISTRO AL

Examen para la Certificación de Asesores Previsionales de las Administradoras de Fondos para el Retiro

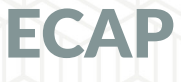